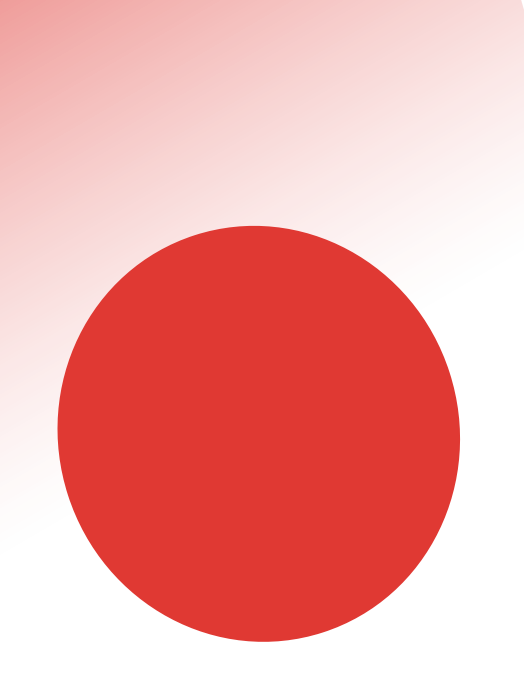

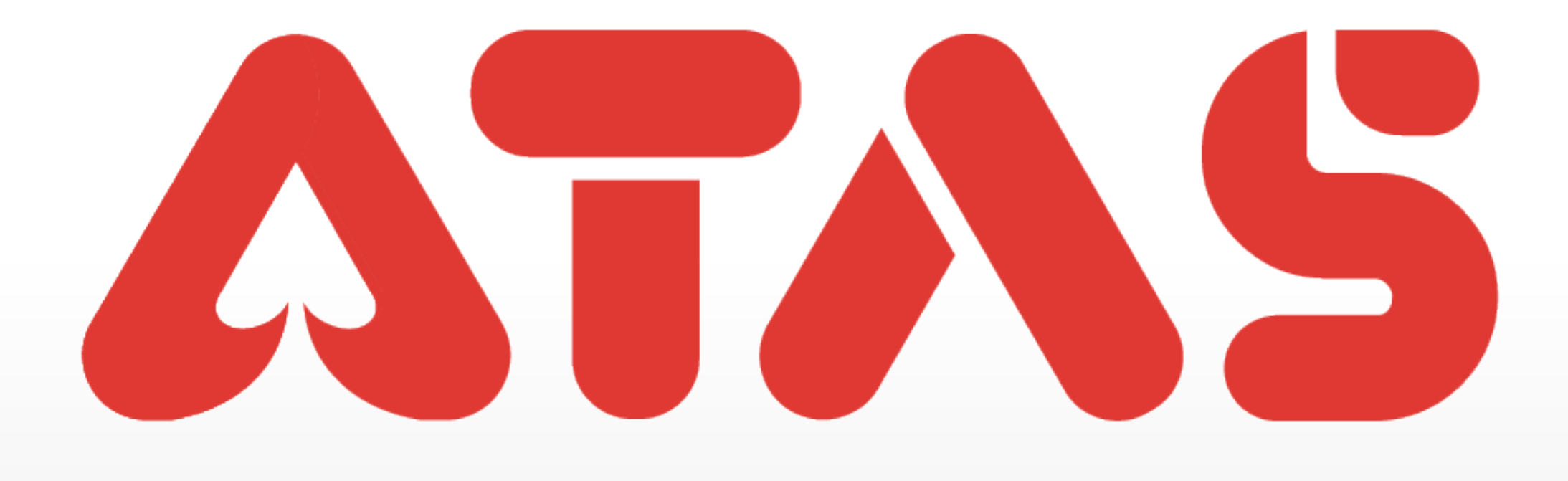

# HOW TO SOLVE "UNABLE TO ENTER ATAS" BAGAIMANA UNTUK MENYELESAIKAN "TIDAK DAPAT MEMASUKI ATAS" 如何解决"无法进入 ATAS"

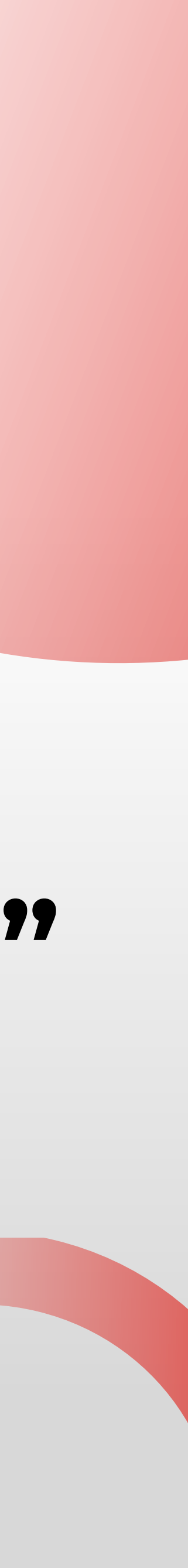

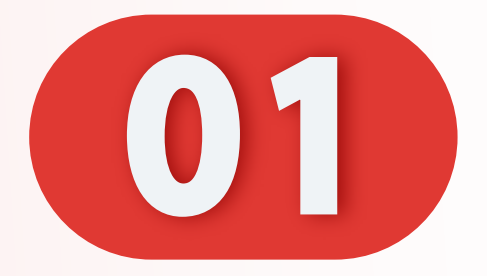

# 停留在此页面,无法进入。

# Stay on this page, cannot enter.

#### Kekal di halaman ini , tidak boleh masuk.

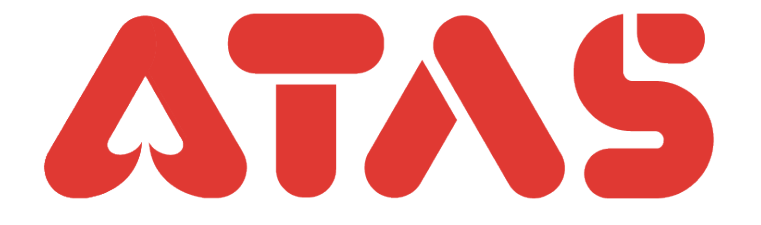

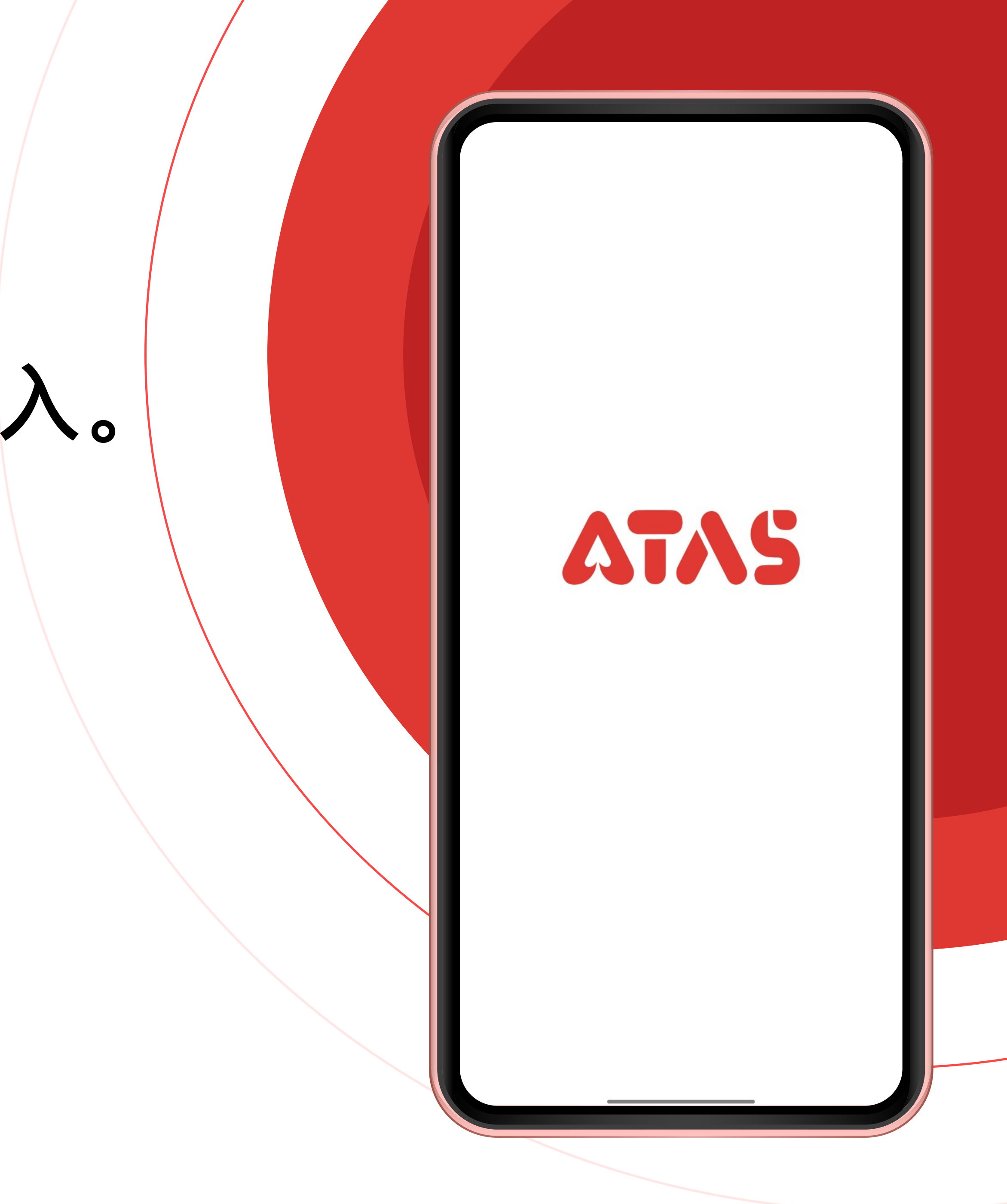

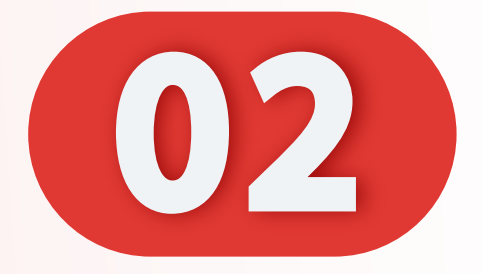

# 删除之前的ATAS App。

#### Delete previous ATAS App.

#### Padamkan App ATAS sebelumnya.

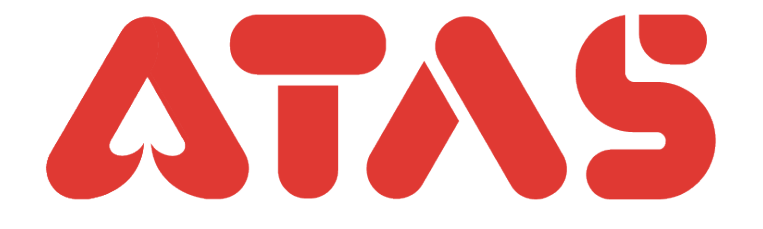

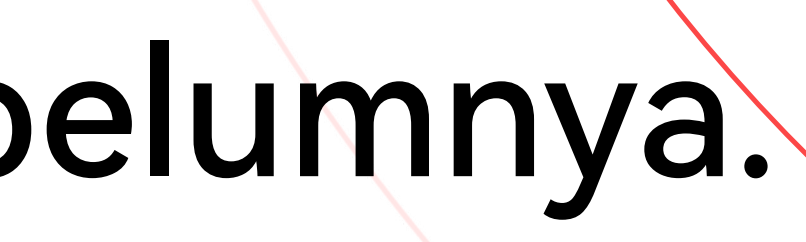

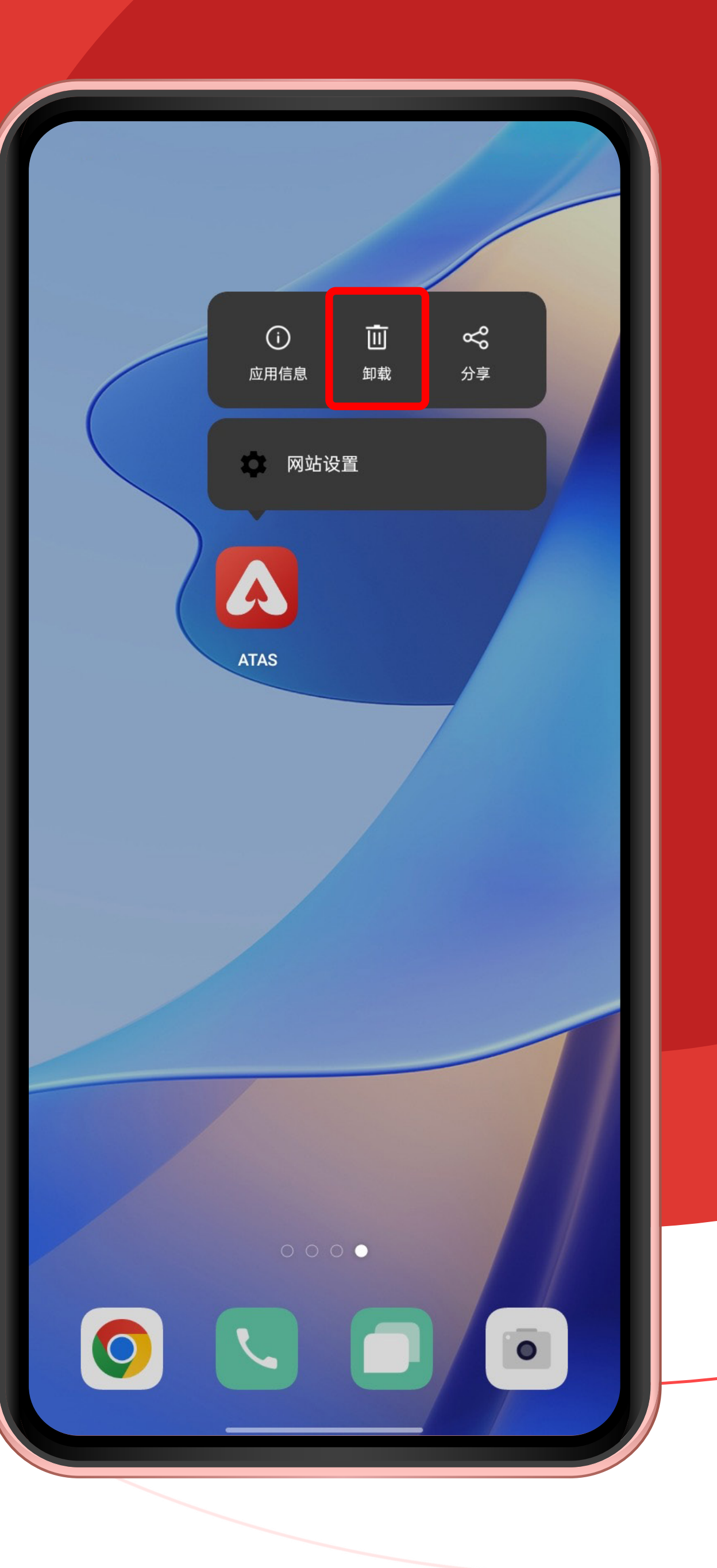

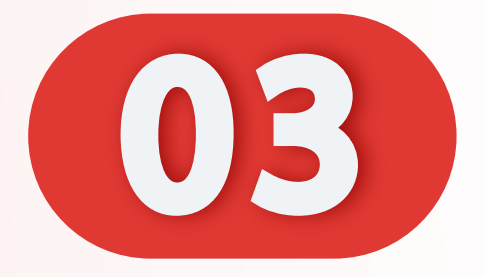

# 点击"Download Android"。

#### Click "Download Android".

#### Klik "Download Android".

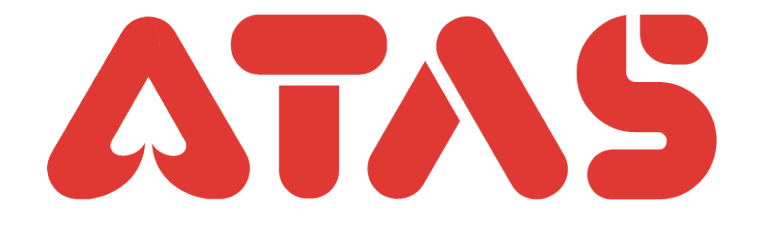

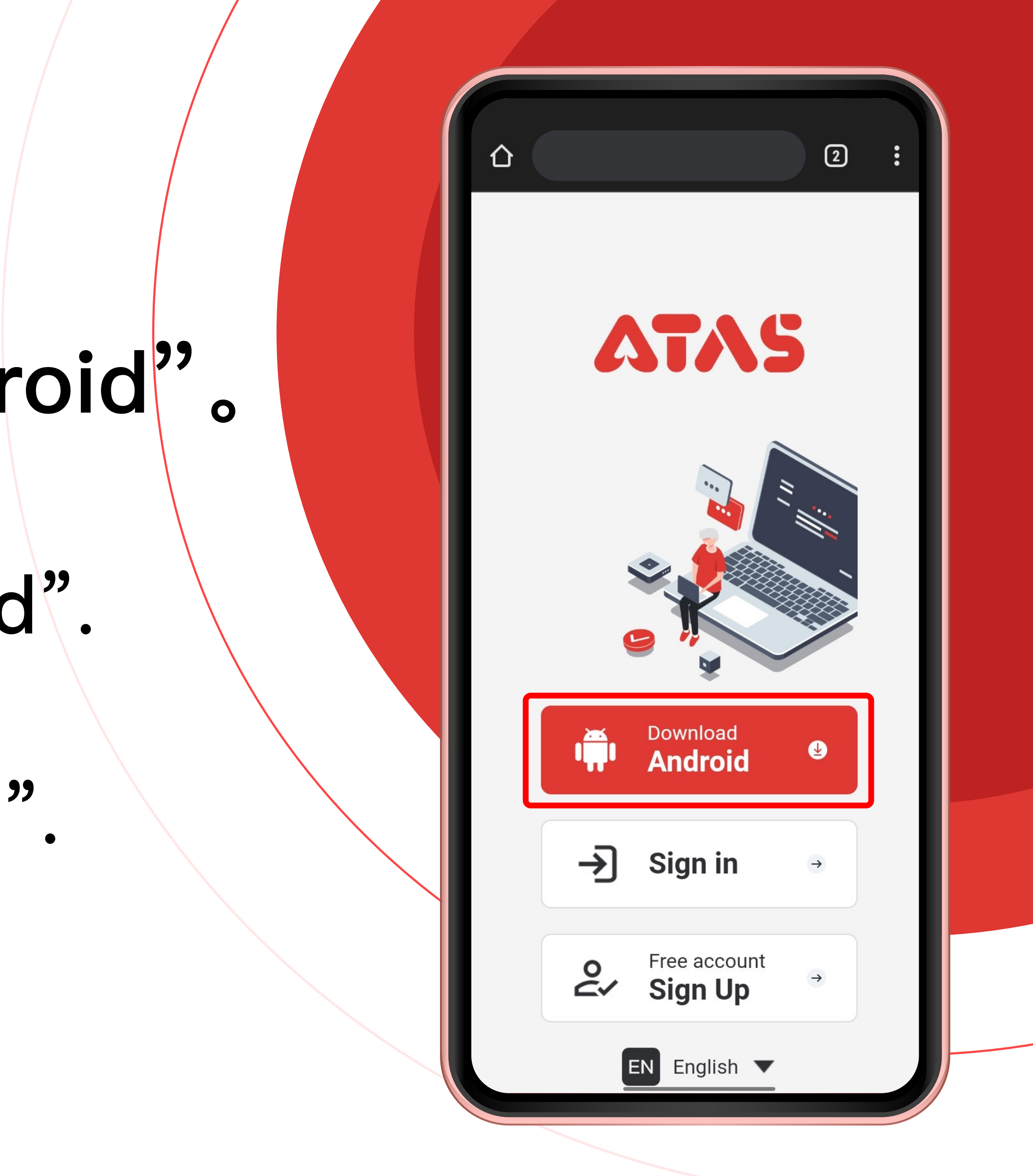

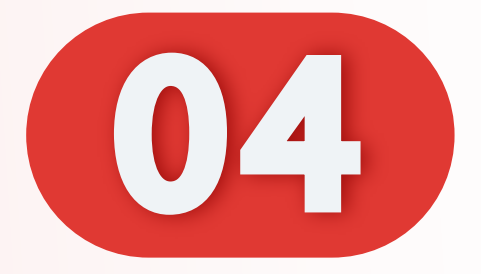

# 点击"再次下载"。

#### Click "Download again".

#### Klik "Muat turun semula".

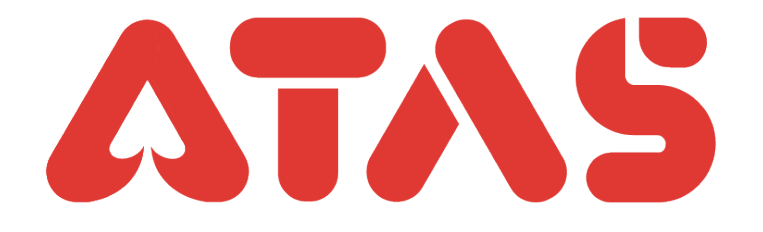

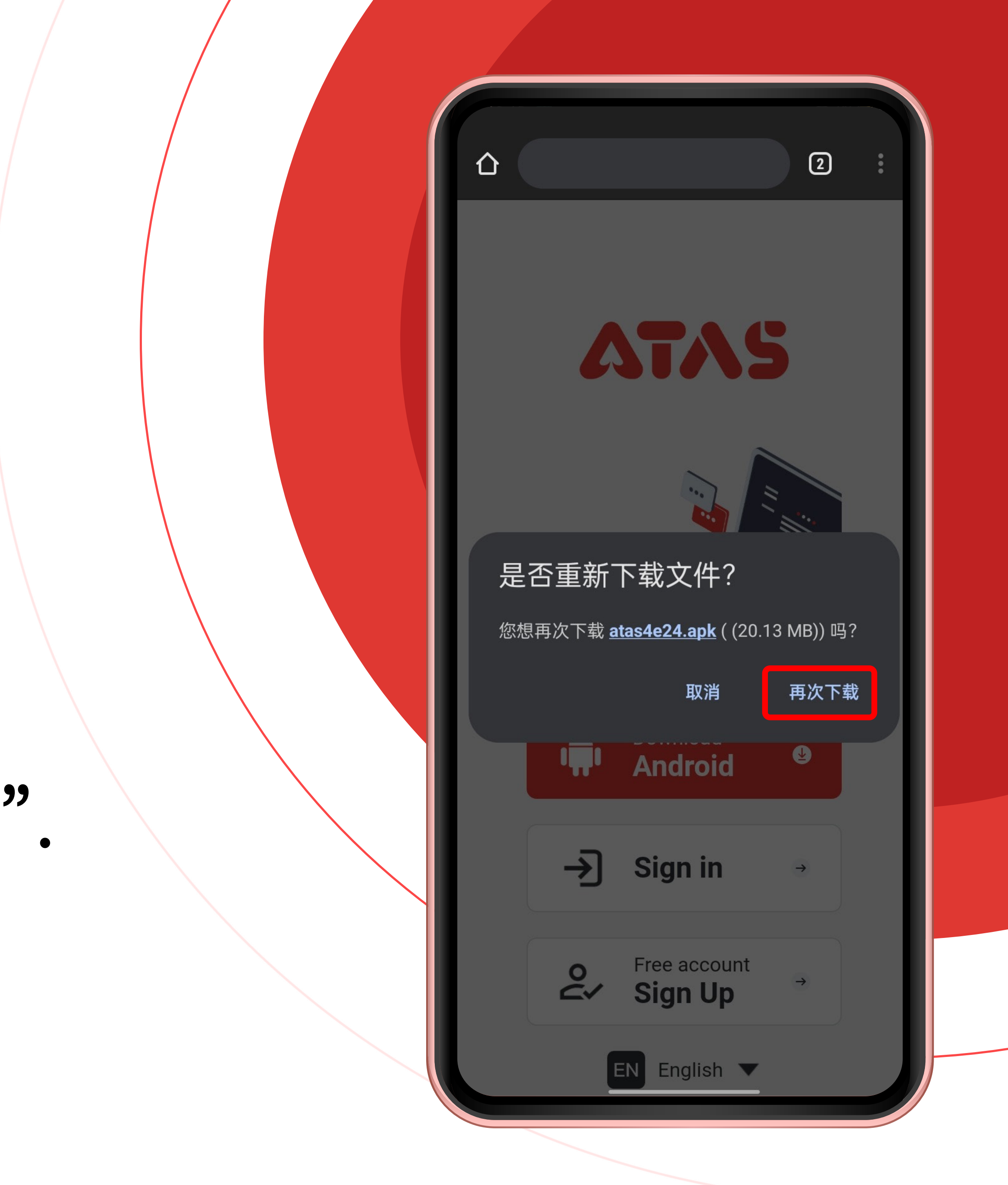

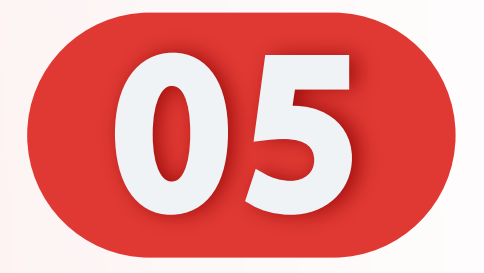

# 文件正在下载。

#### File is downloading.

#### Fail sedang dimuat turun.

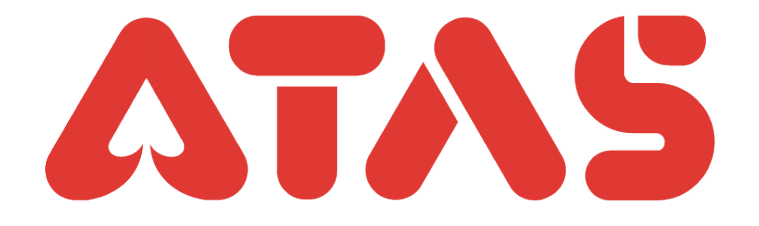

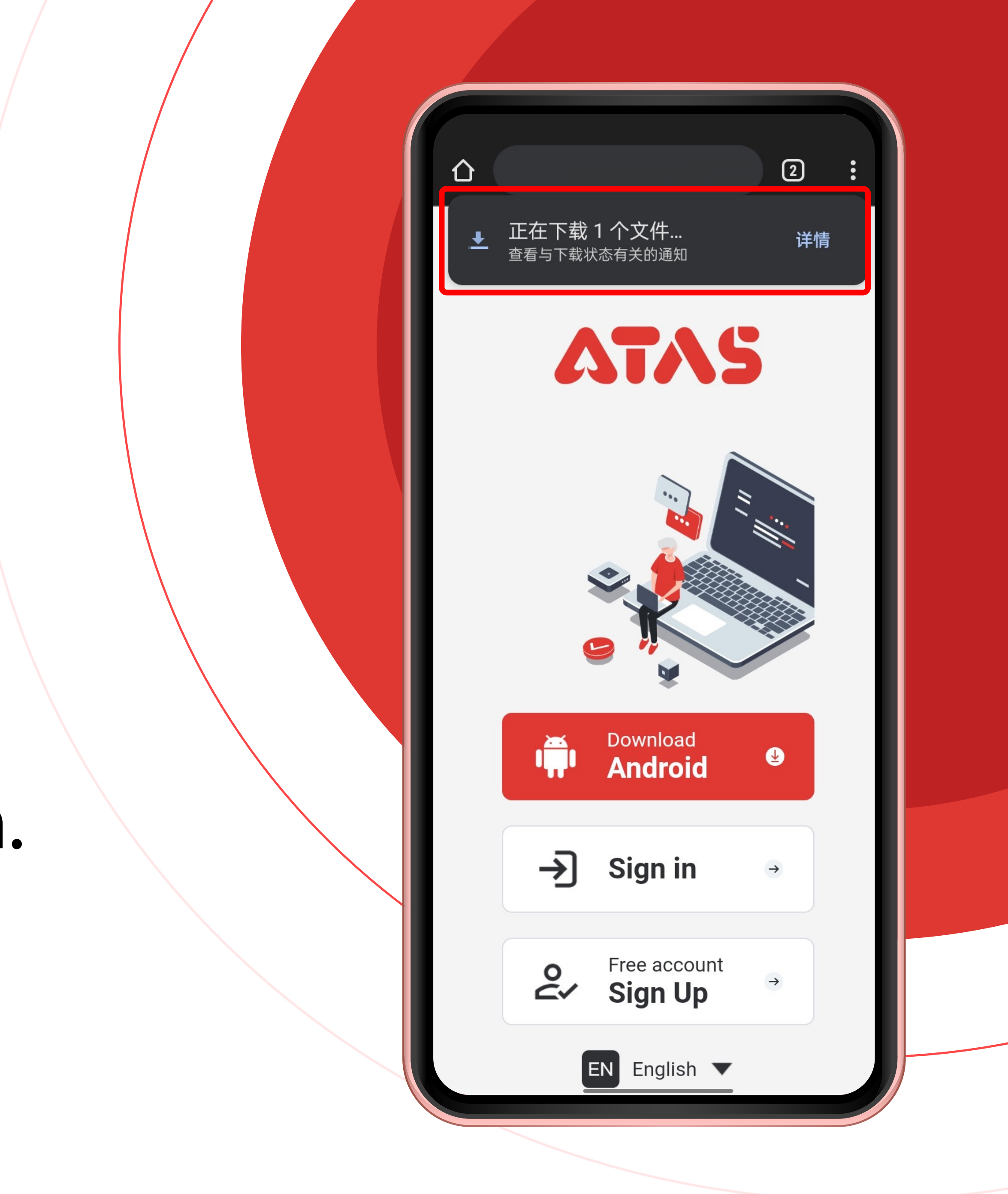

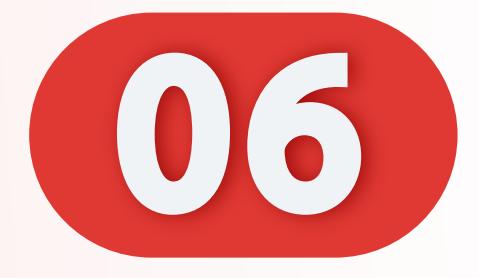

# 下载完毕,点击"打开"。

#### Download completed, Click "Open".

Muat turun selesai, Klik "Buka".

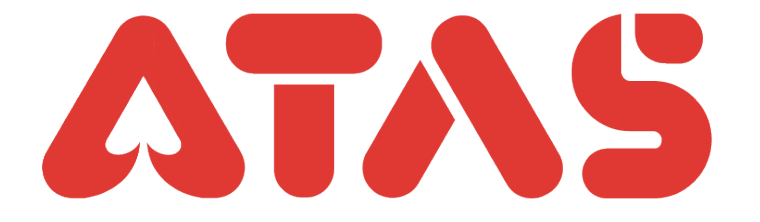

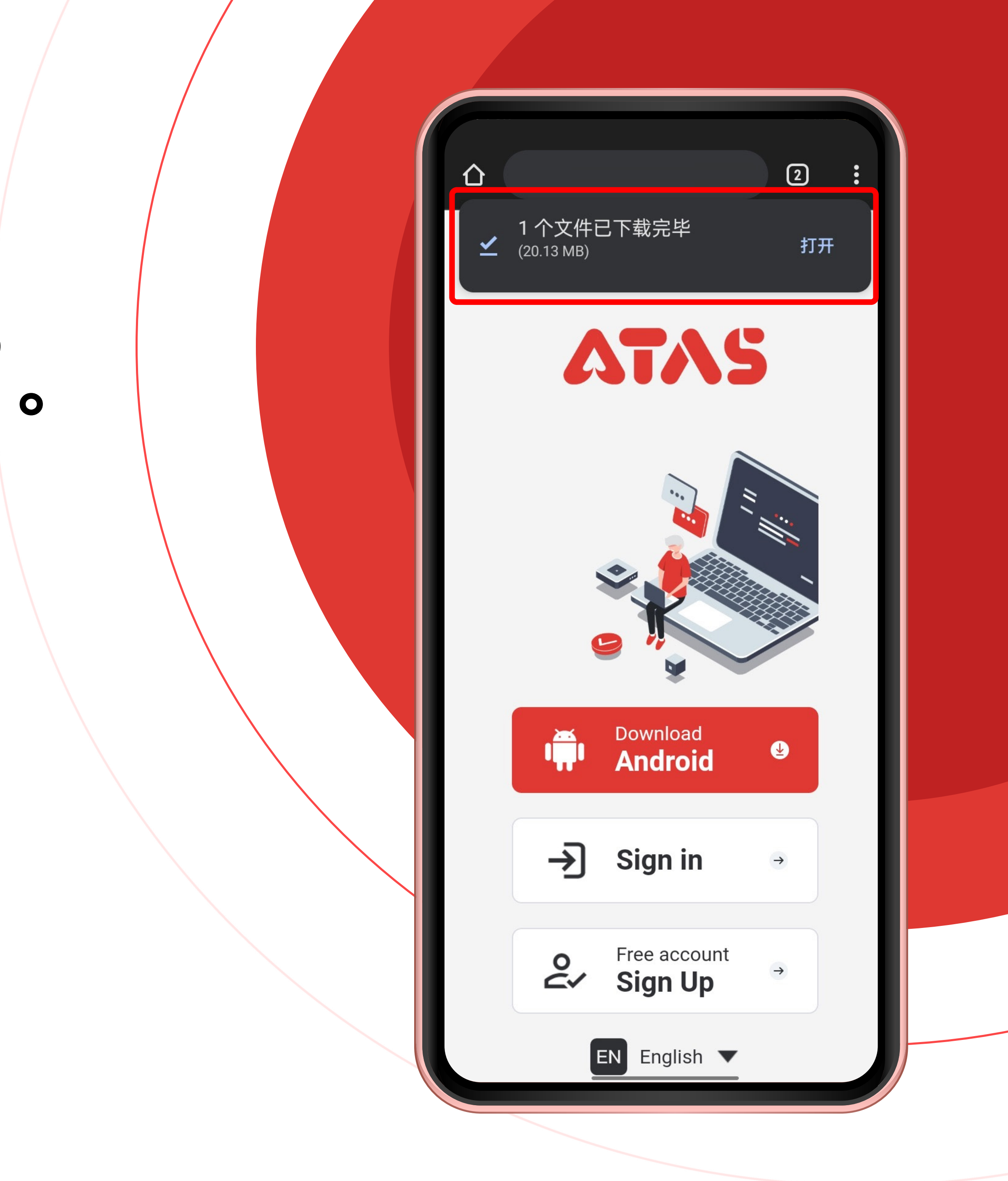

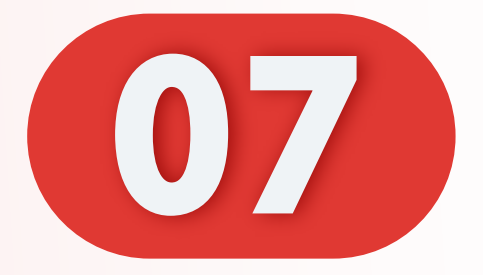

#### 选择安装软件。

#### Choose to install APP.

#### Pilih untuk memasang APP.

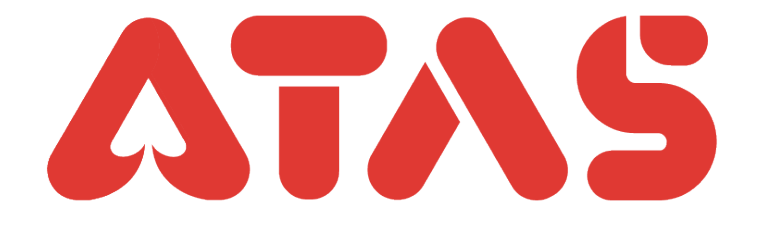

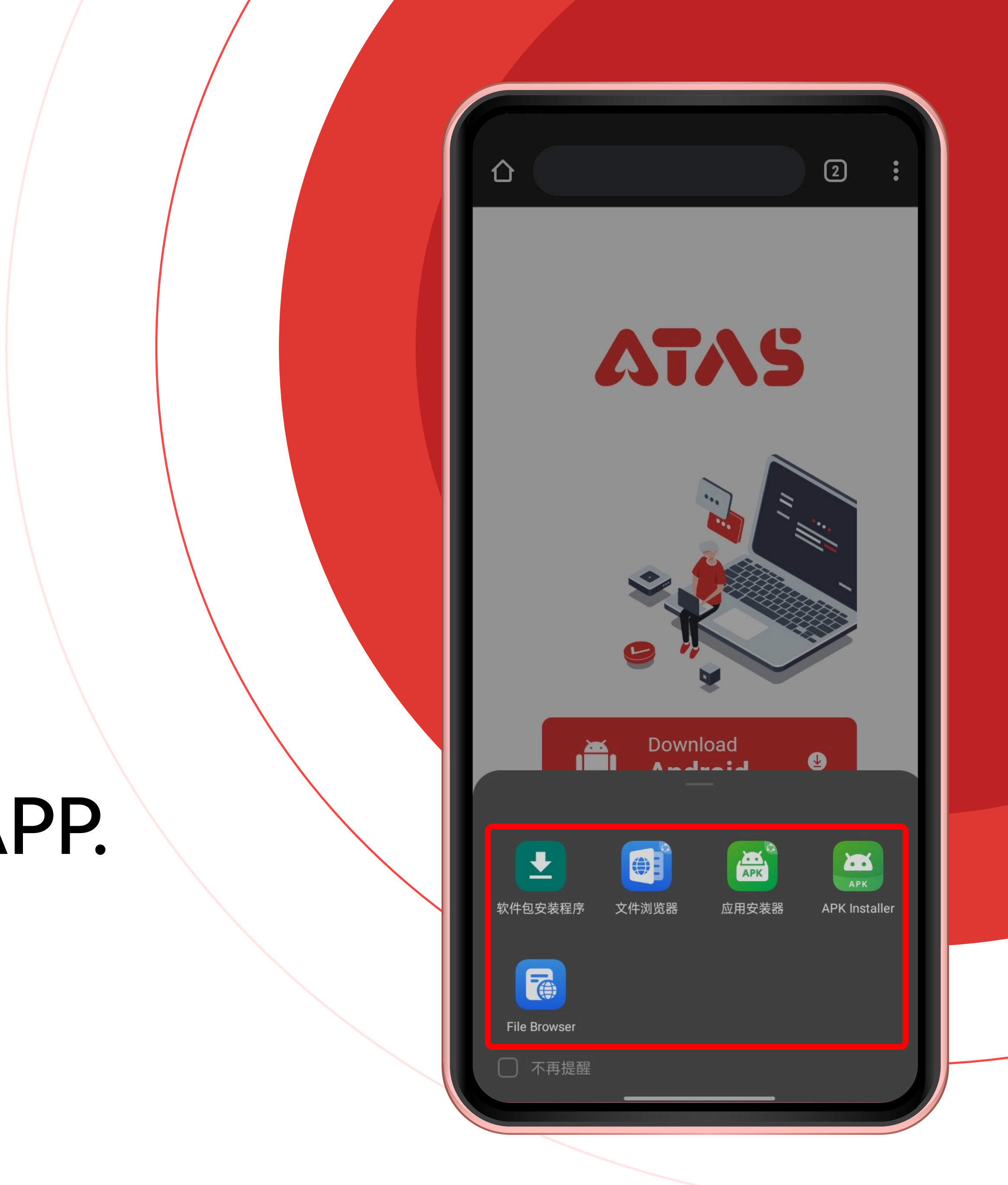

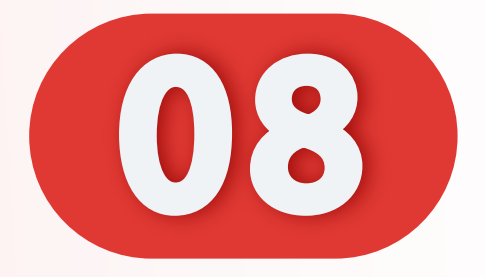

#### 点击"安装"。

#### Click "Install".

## Klik "Pasang".

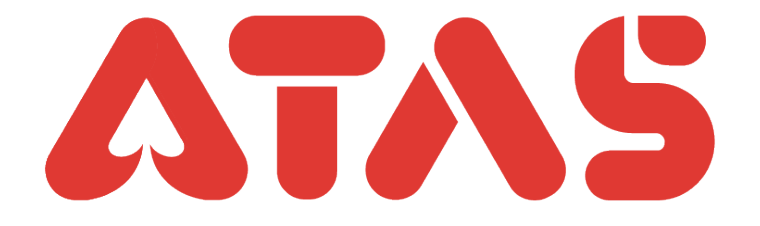

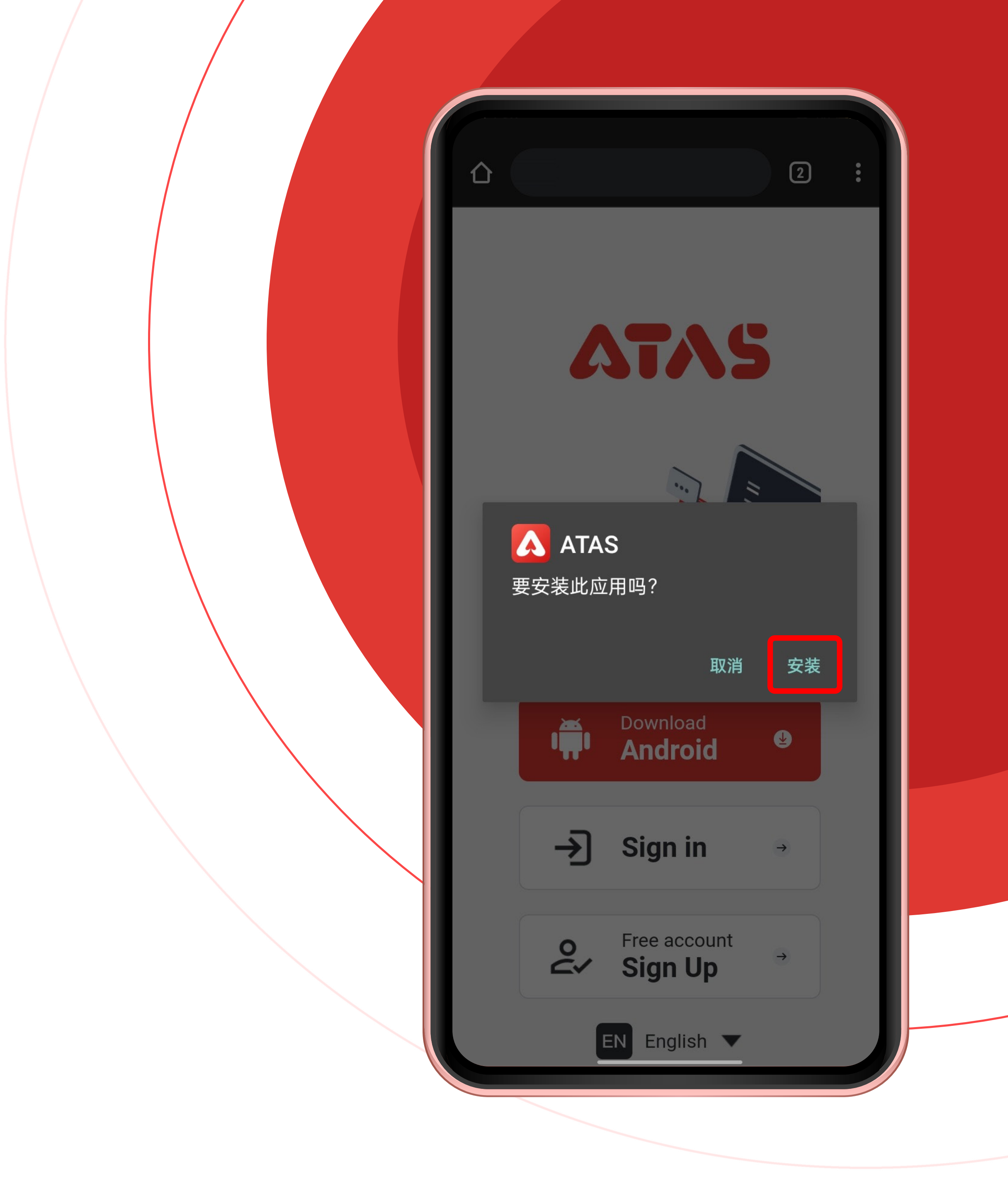

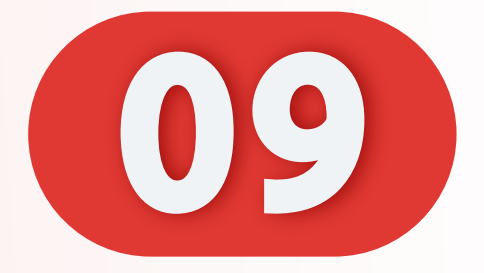

# 文件正在安装。

#### File is being installed.

#### Fail sedang dipasang.

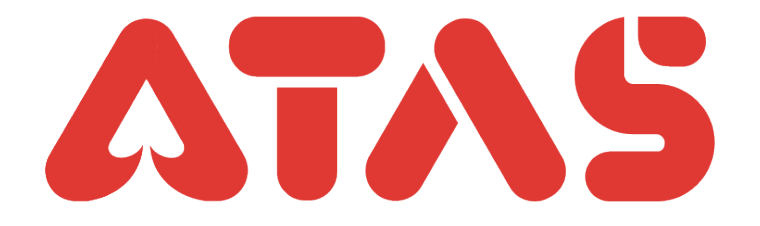

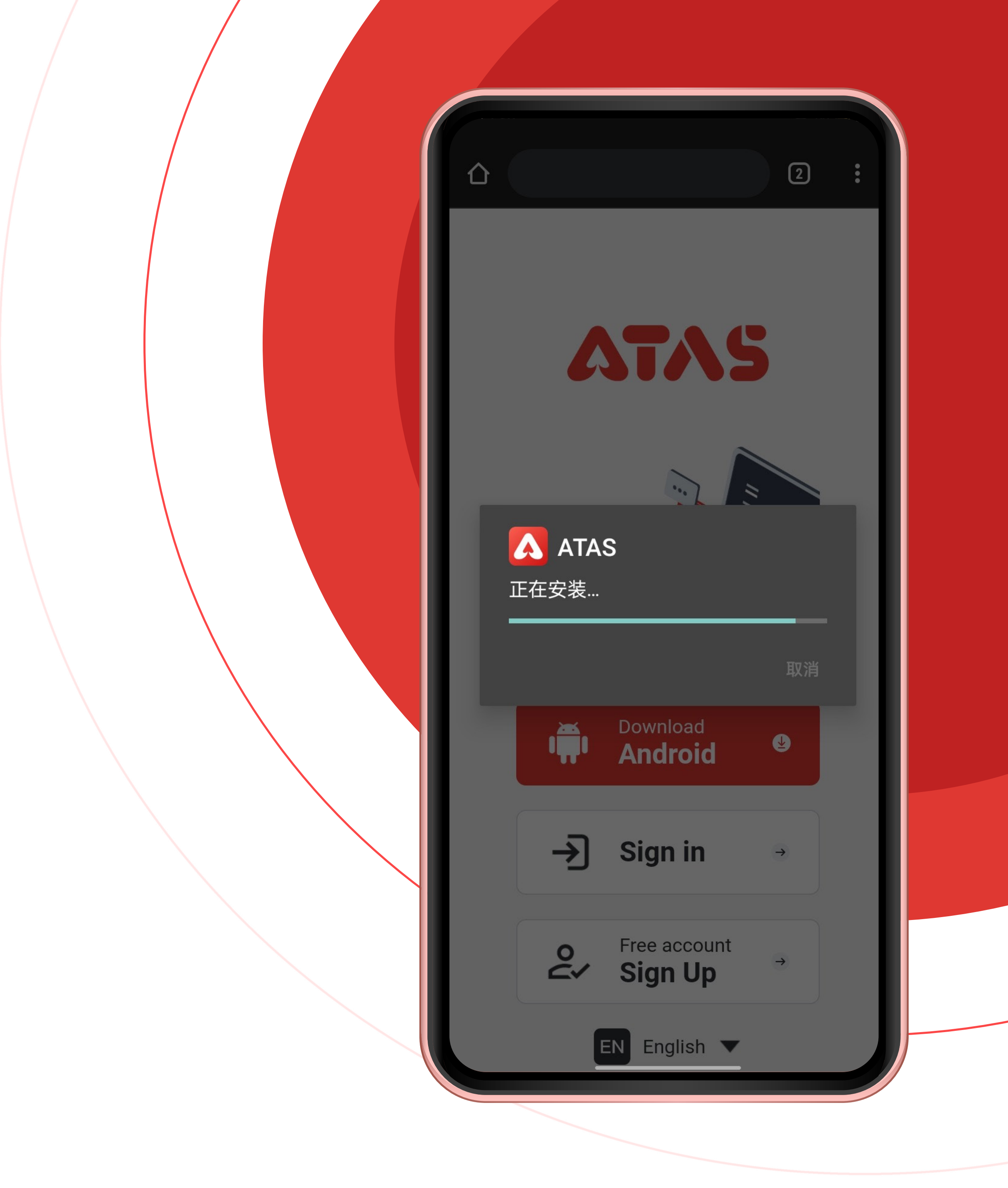

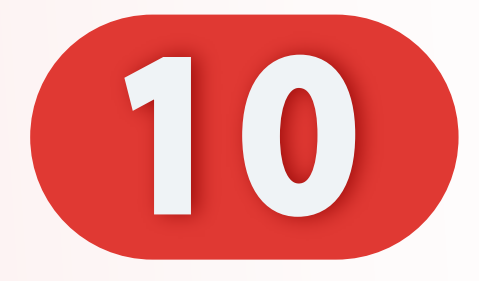

# 安装完毕,点击"打开"。

### Installed, click "Open".

# Telah dipasang, klik "Buka".

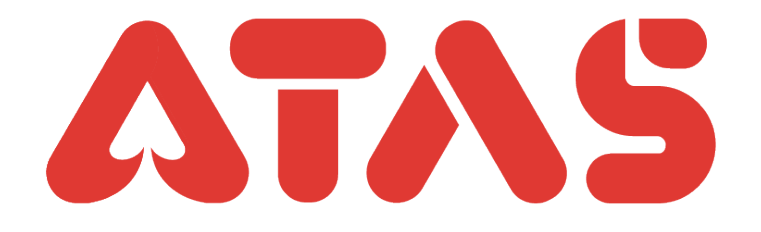

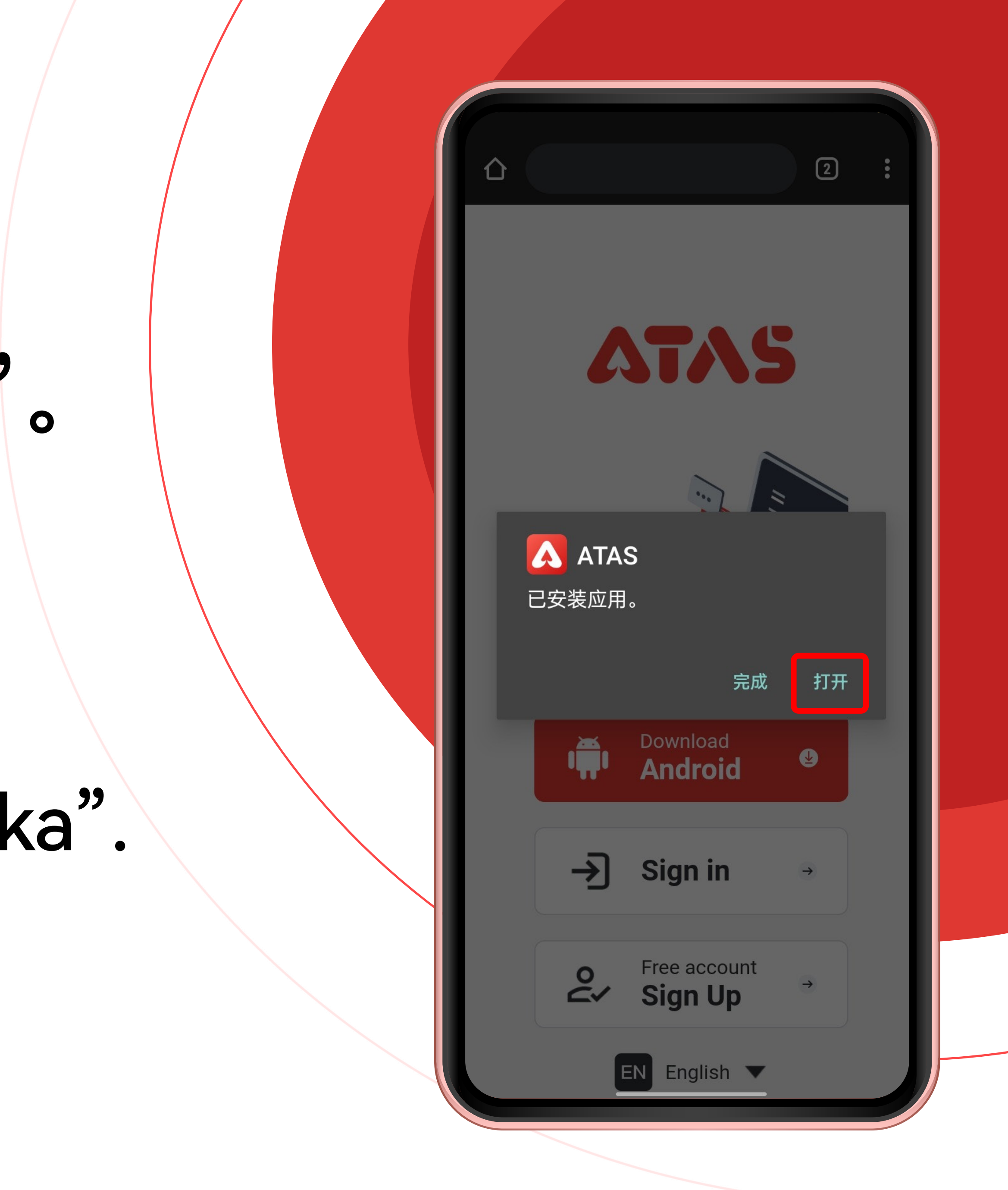

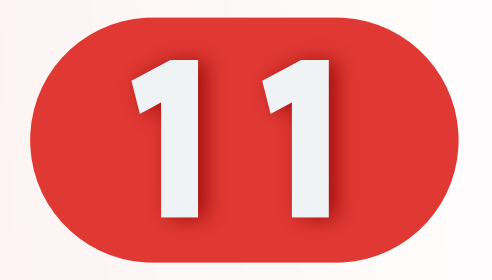

#### 登入您的账号。

#### Sign in to your account.

#### Daftar masuk ke akaun anda.

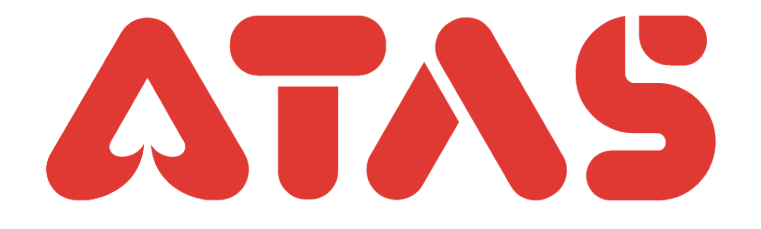

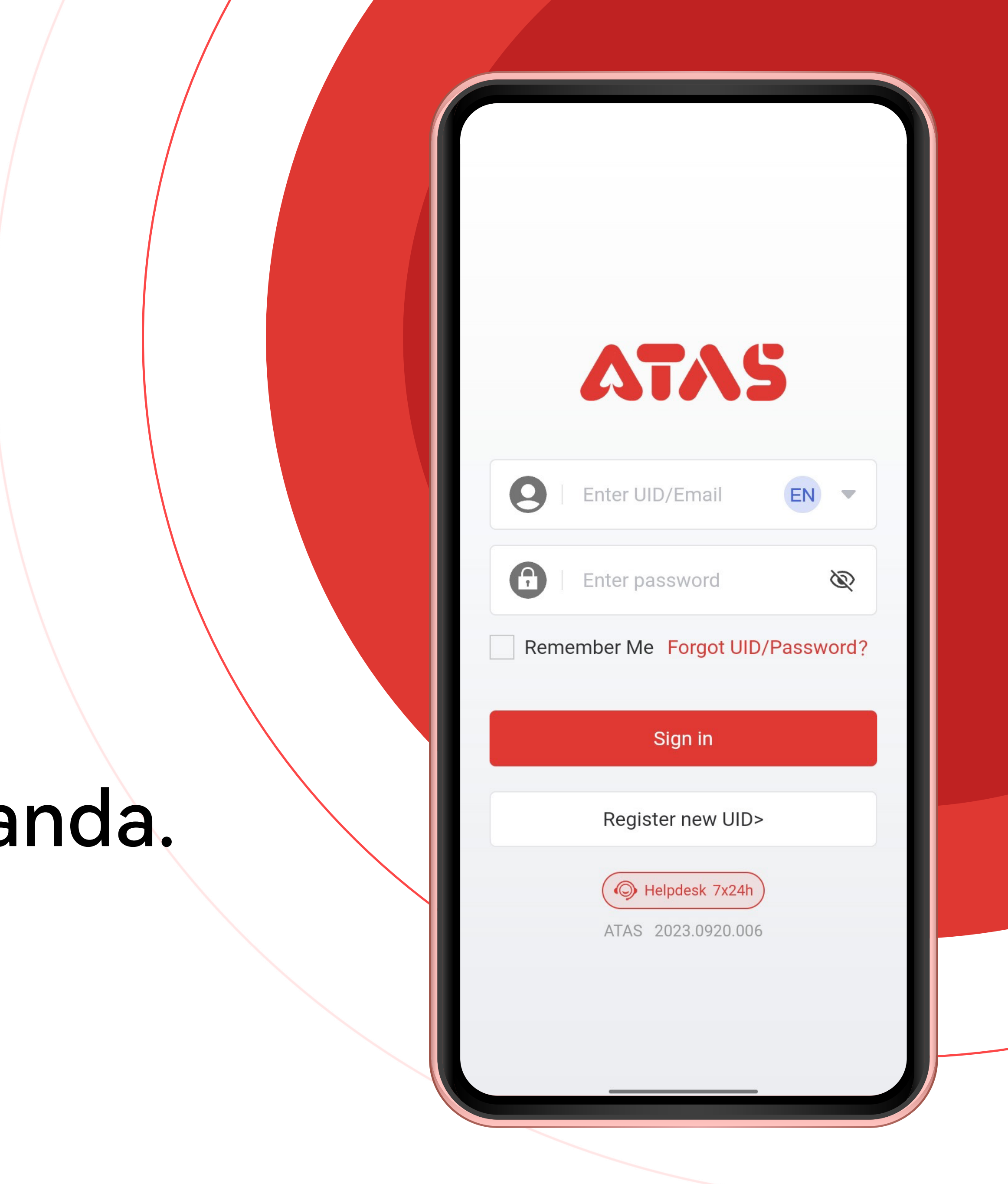